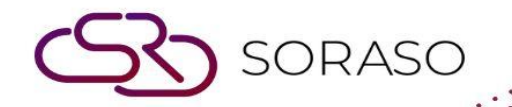

# Hướng dẫn sử dụng

## PCS – Guest Profile | Hướng dẫn người dùng

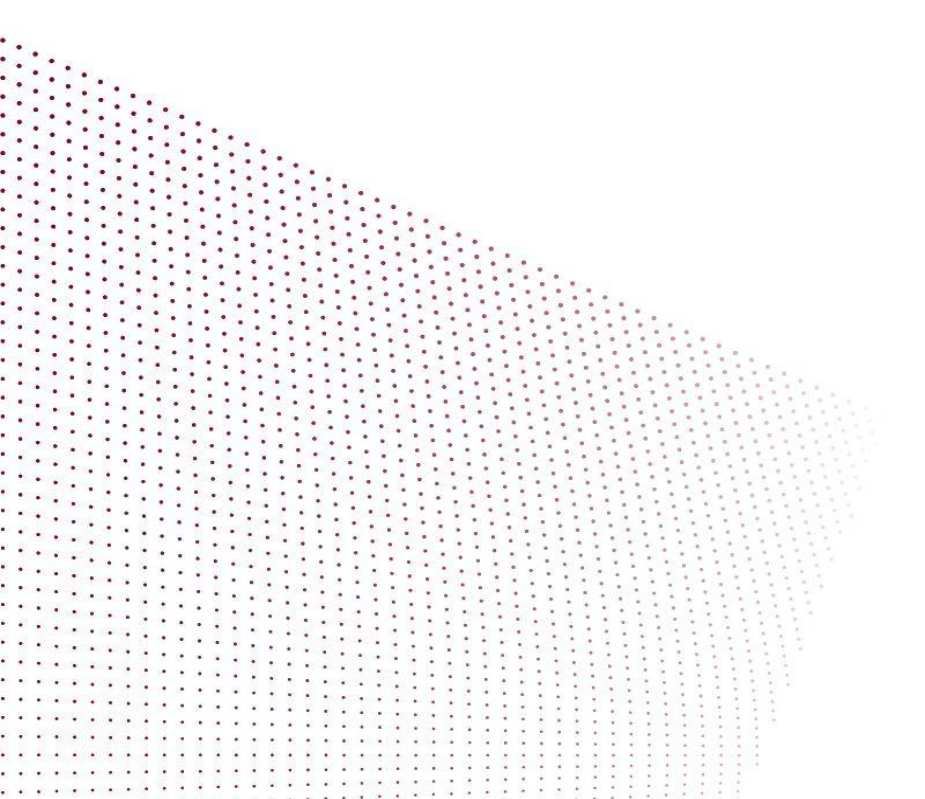

|                                   | Version :<br>Last Updated : | 10.02<br>17 June 2025 |
|-----------------------------------|-----------------------------|-----------------------|
| MỤC LỤC                           | Author :                    | QA Team               |
| Thông tin cá nhân (Hồ sơ mới)     |                             | 03                    |
| Thông tin cá nhân (Hồ sơ lịch sử) |                             | 05                    |

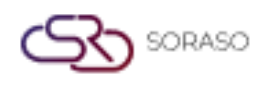

 Version :
 10.02

 Last Updated :
 17 June 2025

 Author :
 QA Team

#### 1. Tổng quan

Hướng dẫn sử dụng PMS – Guest Profile này cung cấp hướng dẫn chi tiết về cách quản lý hồ sơ khách, bao gồm tạo hồ sơ mới, quản lý hồ sơ lịch sử và xem hoạt động của khách. Nội dung bao gồm các thao tác quan trọng như nhập thông tin hồ sơ, xem lịch sử lưu trú và truy cập dữ liệu doanh thu. Hướng dẫn được thiết kế theo từng bước rõ ràng để đảm bảo việc quản lý thông tin khách hiệu quả và chính xác.

#### 2. Thông tin cá nhân (Hồ sơ mới)

Tính năng này có sẵn trong **PCS > Guest Profile center > Personal Info,** cho phép nhân viên quản lý hồ sơ khách.

Để thực hiện thao tác:

- 1. Nhấn New để tạo hồ sơ khách mới.
- 2. Nhập thông tin bắt buộc. (Thông tin hồ sơ, Marketing)
- 3. Đặt trạng thái thành **Open**.
- 4. Nhấn Save để xác nhận thêm khách mới, hoặc
- 5. Nhấn **Cancel** để hủy thao tác và đóng cửa sổ.

| PCS                   |                         |              |                               |                 | 15 Ja           | in 2025 16:32               | 9 🥵 🖉 | <u>~</u> ú |              | en B           |               | ŝ       |
|-----------------------|-------------------------|--------------|-------------------------------|-----------------|-----------------|-----------------------------|-------|------------|--------------|----------------|---------------|---------|
| New                   | Merge                   |              |                               |                 |                 |                             |       |            |              |                |               |         |
| Personal Info         | Guest Activity          | Members      | nip Membe                     | er Activity     |                 |                             |       |            |              |                |               |         |
| ofile Information     |                         |              |                               |                 |                 |                             |       |            |              |                |               |         |
| Profile No.           |                         | Title *      | Gender                        | First Name *    |                 | Last Name *                 |       |            | Date Of Bi   | rth            |               |         |
| H#######              | Q                       | •            | -                             |                 |                 |                             |       |            |              |                |               | 10<br>2 |
| D Card / Passport     |                         | Expiry Date  |                               | Mobile No.      |                 | Email                       |       |            | Nationality  | /*             |               |         |
|                       | 誕                       |              | atanda<br>10000               |                 |                 |                             |       |            |              |                |               | ,       |
| Country *             |                         | Guest Type * |                               | VIP Type *      |                 | Social Media                |       |            | Social Med   | lia ID         |               |         |
|                       | *                       |              | *                             |                 | *               |                             |       | •          |              |                |               |         |
| icense Plate          |                         |              |                               |                 |                 |                             |       |            |              |                |               |         |
|                       |                         |              |                               |                 |                 |                             |       |            |              |                |               |         |
| unant Diatura         |                         |              |                               |                 |                 |                             |       |            |              |                |               |         |
| lest Picture          |                         |              |                               |                 |                 |                             |       |            |              |                |               |         |
| Passport              | t & ID Card             |              | Guest Photo                   |                 |                 | Other                       |       |            | _            | Other          |               |         |
| Type file on          | liy (.jpg), (.png)      |              | rize must be loss the         | (.png)          | iype t          | ite only (.jpg), (.png)     |       |            | rizo murt b  | niy (.jpg), (. | png)          |         |
| size musc be          | size of 740 x 360 pixel | s   W        | fill scale to a max size of 7 | 40 x 360 pixels | Will scale to a | max size of 740 x 360 pixel | ls.   | Will sc    | ale to a may | size of 74     | ) x 360 pixel |         |
| Will scale to a max s |                         |              |                               |                 |                 |                             |       |            |              |                |               |         |
| Will scale to a max s |                         |              |                               |                 |                 | ~                           |       |            | 0            |                |               |         |
| Will scale to a max s | Upload                  |              | 🚯 Uploa                       | d               | 0               | Upload                      |       |            |              | Upload         |               |         |
| Will scale to a max s | Upload                  |              | 🚯 Uploa                       | d               |                 | D Upload                    |       |            | œ            | Upload         |               |         |
| Will scale to a max s | Upload                  |              | ① Uploa                       | d               |                 | Dipload                     |       |            | œ            | Upload         | )             |         |

|                                           |                                   |                 | Version :<br>Last Updated :<br>Author : | 10.02<br>17 June 202<br>QA Team | 25           |
|-------------------------------------------|-----------------------------------|-----------------|-----------------------------------------|---------------------------------|--------------|
| 🔗 PCS                                     |                                   |                 | 15 Jan 2025 16:34 🦉 🦞 🙆 🗠               | m 🗐 en B                        | <u>ik</u> († |
| Personal Info Guest Activit               | ty Membership                     | Member Activity |                                         |                                 |              |
| Website                                   |                                   |                 |                                         |                                 |              |
| Notice & Policy Remark                    |                                   |                 |                                         |                                 |              |
| Notice                                    |                                   |                 |                                         |                                 |              |
|                                           |                                   |                 |                                         |                                 |              |
|                                           |                                   |                 |                                         |                                 |              |
|                                           |                                   |                 |                                         |                                 |              |
|                                           |                                   |                 |                                         |                                 |              |
|                                           |                                   |                 |                                         |                                 |              |
| Marketing                                 | Marian Common #                   |                 |                                         |                                 |              |
| Marketing<br>Channel *<br>Please Select ~ | Market Segment *<br>Please Select | -               |                                         |                                 |              |
| Marketing<br>Channel *<br>Please Select ~ | Market Segment *<br>Please Select |                 |                                         |                                 |              |

SORASO

**Lưu ý**: Đảm bảo tất cả các trường bắt buộc được điền chính xác, đặc biệt là thông tin hồ sơ, để duy trì dữ liệu khách hàng luôn đầy đủ và cập nhật.

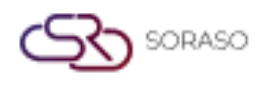

 Version :
 10.02

 Last Updated :
 17 June 2025

 Author :
 QA Team

#### 3. Thông tin cá nhân (Hồ sơ lịch sử)

Tính năng này có sẵn trong **PCS > Guest Profile center > Personal Info,** cho phép nhân viên quản lý hồ sơ khách và xem lịch sử lưu trú của họ.

Để thực hiện thao tác:

- 1. Nhấn vào " <sup>Q</sup> " **Profile No**. để xác định lịch sử của khách.
- 2. Hệ thống sẽ truy xuất dữ liệu lịch sử từ thông tin đặt phòng.
- 3. Nhập thêm thông tin bổ sung nếu cần.
- 4. Nhấn **Save** để xác nhận và cập nhật hồ sơ khách, hoặc
- 5. Nhấn Cancel để hủy thao tác và đóng cửa sổ.

| PCS                                   |                    |                                   | 15 J            | an 2025 16:47 🥂 🥵            | 0 2 1     | EN                      | в 隆 🔅            |
|---------------------------------------|--------------------|-----------------------------------|-----------------|------------------------------|-----------|-------------------------|------------------|
| New Merge                             |                    |                                   |                 |                              |           |                         |                  |
| Personal Info Guest Activi            | ty Membership      | Member Activity                   |                 |                              |           |                         |                  |
| Profile Information                   |                    |                                   |                 |                              |           |                         |                  |
| Profile No.                           | Title * G          | ender First Nam                   | ne *            | Last Name *                  |           | Date Of Birth           |                  |
| VH25000075 Q                          | Miss v F           | emale 👻 Migale                    |                 | DA                           |           |                         | 11<br>11         |
| ID Card / Passport                    | Expiry Date        | Mobile N                          | 0.              | Email                        |           | Nationality *           |                  |
| 顾                                     |                    |                                   |                 |                              |           | Thai                    |                  |
| Country *                             | Guest Type *       | VIP Type                          | *               | Social Media                 |           | Social Media ID         |                  |
| Thailand 👻                            | Regular Guest      | - NON                             | ~               |                              | · · · · · |                         |                  |
| License Plate                         |                    |                                   |                 |                              |           |                         |                  |
|                                       |                    |                                   |                 |                              |           |                         |                  |
|                                       | 5                  |                                   |                 |                              |           |                         |                  |
| Suest Picture                         |                    |                                   |                 |                              |           |                         |                  |
| Passport & ID Card                    |                    | Guest Photo                       |                 | Other                        |           | Other                   |                  |
| Type file only (.jpg), (.png)         |                    | Type file only (.jpg), (.png)     | Type            | file only (.jpg), (.png)     |           | Type file only (.jpg)   | ), (.png)        |
| size must be less than 1 Mb           | Si Mill and        | ze must be less than 1 Mb         | size m          | ust be less than 1 Mb        | JAGIL     | size must be less th    | ian 1 Mb         |
| Will scale to a max size of 740 x 360 | pixels vviii scale | to a max size of 740 x 360 pixels | will scale to a | max size of 740 x 360 pixels | WIII S    | cale to a max size or . | 740 x 360 pixels |
| 🕞 Upload                              |                    | 🚯 Upload                          |                 | 🔂 Upload                     |           | 🕞 Uploa                 | be               |
|                                       |                    |                                   |                 |                              |           |                         |                  |
|                                       |                    |                                   |                 |                              |           |                         |                  |
|                                       |                    |                                   |                 |                              |           | Save                    | Cancel           |
|                                       |                    |                                   |                 |                              |           | Jore                    | Cancer           |

|                             |                     |                 |                   | Version :<br>Last Updat<br>Author : | :ed : | 10.02<br>17 Ju<br>QA T | <u>2</u><br>ine 20<br>eam | )25 |
|-----------------------------|---------------------|-----------------|-------------------|-------------------------------------|-------|------------------------|---------------------------|-----|
| Ø PCS<br>→ New              | ferge               |                 | 15 Jan 2025 16:49 | l 🖞 🧌 6                             | ~* (i | ¥                      | en B                      |     |
| Personal Info Guest Website | Activity Membership | Member Activity |                   |                                     |       |                        |                           |     |
| Notice & Policy Remark      |                     |                 |                   |                                     |       |                        |                           |     |
| Nouce                       |                     |                 |                   |                                     |       |                        |                           |     |
|                             |                     |                 |                   |                                     |       |                        |                           |     |
| Marketing                   |                     |                 |                   |                                     |       |                        |                           |     |
| Channel *<br>Hotel Website  | Market Segment *    | lark 👻          |                   |                                     |       |                        |                           |     |
|                             |                     |                 |                   |                                     |       |                        |                           |     |

**Lưu ý**: Đảm bảo dữ liệu lịch sử của khách chính xác và được cập nhật đầy đủ trước khi lưu để duy trì hồ sơ khách hàng chính xác và hoàn chỉnh.

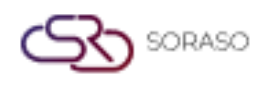

 Version :
 10.02

 Last Updated :
 17 June 2025

 Author :
 QA Team

### 4. Hoạt động của khách

Tính năng này có sẵn trong **PMS > PMS Manager > Guest Activity**, cho phép nhân viên xem lịch sử lưu trú và dữ liệu doanh thu của từng khách hàng.

Để thực hiện thao tác:

- 1. Nhấn Guest Activity để xem lịch sử hoạt động của khách.
- 2. Hệ thống sẽ hiển thị chi tiết hồ sơ khách, thông tin lần lưu trú gần nhất và hồ sơ folio (các giao dịch tài chính liên quan đến lưu trú).
- 3. Nhấn Save để xác nhận và cập nhật hồ sơ khách, hoặc
- 4. Nhấn Cancel để hủy thao tác và đóng cửa sổ.

| Ø PCS               |                | 1              |                |                | 15 Jar     | n 2025 16:55  | <u>1</u> | 0        | ~     | ú    |         | EN      | в        | 0        |    |
|---------------------|----------------|----------------|----------------|----------------|------------|---------------|----------|----------|-------|------|---------|---------|----------|----------|----|
| • New               | Merge          |                |                |                |            |               |          |          |       |      |         |         |          |          |    |
| Personal Info       | Guest Activity | Membership     | o Memi         | ber Activity   |            |               |          |          |       |      |         |         |          |          |    |
| Profile Information | on             |                |                |                |            |               |          |          |       |      |         |         |          |          |    |
| Profile No.         | Title          | Gender         | First Name     | Last Name      |            |               |          |          |       |      |         |         |          |          | _  |
| VH25000057          | Miss           | Female         | Bella          | В              |            |               |          |          |       |      |         |         |          |          | _  |
| Last Visit Info     |                |                |                |                |            |               |          |          |       |      |         |         |          |          | _  |
| Check In            | Check Out      | Room No.       | Room Type      | No. Of Visited | Room Night | Total Revenue |          |          |       |      |         |         |          |          |    |
| Jan 9, 2025         | Jan 10, 2025   | 1202           | FAMILY SUPER   | 1              | 1          | 240,000       |          |          |       |      |         |         |          |          | _  |
| Folio               |                |                |                |                |            |               |          |          |       |      |         |         |          |          | _  |
| From Date           |                | To Date        |                |                |            |               |          |          |       |      |         |         |          |          |    |
| 16/12/2024          | 1000<br>1111   | 15/01/2025     | stanta<br>1288 | Q              |            |               |          |          |       |      |         |         |          |          |    |
| Folio No.           | Arrival Date   | Departure Date | Room No.       | Agent          | Room Rate  |               | т        | otal Rev | enue  | Mark | et Segr | nent    |          |          | ¢  |
| FL#2500021          | 09/01/2025     | 10/01/2025     | 1202           |                | 5,100      |               |          | 3        | 8,500 | Comp | liment  | ary roo | om for M | arketing | F  |
| FL#2500022          | 09/01/2025     | 10/01/2025     | 1202           |                | 5,100      |               |          |          | 1,500 | Comp | oliment | ary roo | om for M | arketing | F  |
| FL#2500029          | 09/01/2025     | 10/01/2025     | 1202           |                | 5,100      |               |          | 20       | 0,000 | Comp | oliment | ary roo | om for M | arketing | F  |
|                     |                |                |                |                |            |               |          |          |       |      |         |         |          |          |    |
|                     |                |                |                |                |            |               |          |          |       |      |         |         |          |          |    |
|                     |                |                |                |                |            |               |          |          |       |      | Save    |         |          | Cance    | el |

**Lưu ý**: Đảm bảo lịch sử hoạt động của khách được cập nhật thường xuyên để phản ánh thông tin chính xác, đặc biệt là các lần lưu trú gần đây và các giao dịch tài chính.